Web Time Entry is the online process for employees to submit their electronic timecards for each pay period to be paid on the 10<sup>th</sup> of the month. Payroll would like all timecards approved by the last day of the month. Once the employee has electronically signed and submits their timecard, a system generated email notifies the supervisor that the employee's timecard is ready to be approved on MyWeb for the students.

 Here's an example of an email notification from employee to supervisor to approve timecard:

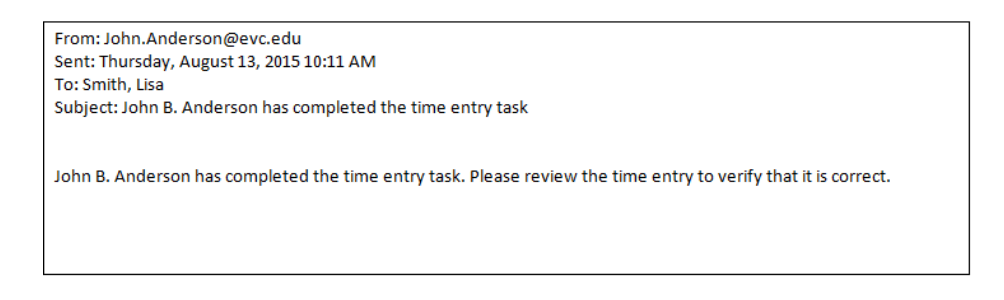

1. To access Web Time Entry and Approval, go to SJECCD Homepage <u>www.sjeccd.edu</u> and select MyWeb.

| <b>*</b>                                                                                                    | my Web Information Center |  |      |                                                  |                                                              |                                                 |            |
|----------------------------------------------------------------------------------------------------|---------------------------|--|------|--------------------------------------------------|--------------------------------------------------------------|-------------------------------------------------|------------|
|                                                                                                    |                           |  | номе | LOG IN                                           | нош то                                                       | FAQ                                             | CONTACT US |
|                                                                                                    |                           |  |      |                                                  |                                                              |                                                 |            |
| Welcome Guest!                                                                                                    |                           |  |      | Do we hav<br>In order for us<br>effectively, CLI | re your latest e-mai<br>s to communicate<br>CK HERE to login | il address?<br>with you more<br>and update your |            |
| MyWeb Information Center gives guests, students, faculty,<br>and staff, limited access to our system. Please login to begin<br>registration, purchase parking permit, etc                        |                           |  |      |                                                  | contact information                                          | 1.                                              |            |
| Please update Your Contact/Ed Goals prior to registration:<br><u>Update my Contact/Ed Goals</u> (It will ask you to login first.)                                                                |                           |  |      |                                                  |                                                              |                                                 |            |
| EVC Home <u>SICC Home</u> <u>Search for Classes</u> Apply for admission Evergneen Valley College <u>San Jose City College</u> Free Application for Federal Student Aid (FAFSA) Student resources |                           |  |      |                                                  |                                                              |                                                 |            |
| SJECCD Schedule Planner Video Demo Login to online classes Video Demo Parking Permit Purchase Instructions Tim New to MW/Veb                                                                     |                           |  |      |                                                  |                                                              |                                                 |            |
| 5. What is my MWWeb Password? Video Demo<br>6. MWWeb Technical Support Center<br>7. How to use MWWeb in English<br>8. Cómo navegar MWWeb bang Tiéng Viét<br>9. Cách dùng MWWeb bàng Tiếng Viết   |                           |  |      |                                                  |                                                              |                                                 |            |
| 10. <u>IRS Form 1998-T FAQs</u>                                                                                                    |                           |  |      |                                                  |                                                              |                                                 |            |

2. Log into MyWeb

|                       | my Web Information Center   |
|-----------------------|-----------------------------|
|                       | LOG IN MAIN MENU CONTACT US |
|                       | Welcome Guest!              |
|                       | Log In                      |
| User ID:<br>Password: |                             |
|                       | SUBMIT                      |
|                       | LOG IN MAIN MENU CONTACT US |
|                       | myweb.sjeccd.edu            |

3. Click on Employees

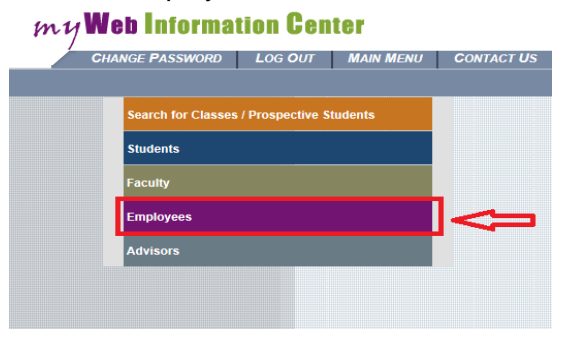

4. Under the Web Time Entry and Approval, click on Time Approval (for supervisors) to access employee timecards.

| Time                              | Entry and Approval |
|-----------------------------------|--------------------|
| Time entry                        |                    |
| Time approval (for supervisors)   |                    |
| Employee history (for supervisors | <u>)</u>           |

- 5. Time Approval (for supervisor) will display all employees that report to you.
  - The Review Entry box is used to select the time entry you'd like to review and click Submit to access the employee's timecard.
  - The "Review Entry" column will automatically be checked for employees that have signed their timecards for the pay period. Click Submit to access their timecards.

| Approve | Review | Pay Period<br>Start Date | Pay Period<br>End Date | Approve<br>By Date  | Name                     | Access | Position<br>Title             | Department                        | Location          | Total<br>Hours |
|---------|--------|--------------------------|------------------------|---------------------|--------------------------|--------|-------------------------------|-----------------------------------|-------------------|----------------|
|         |        | 11/21/10                 | 12/04/10               | 12/09/10<br>05:00PM | Nexempthsk1<br>Test10    |        | Staff Nonex 8                 | Buildings &<br>Grounds            | Chicago<br>Campus | 75.00          |
|         |        | 11/21/10                 | 12/04/10               | 12/09/10<br>05:00PM | Nexempthsk2<br>Test11    |        | Staff Nonex 9                 | Housekeeping                      | Chicago<br>Campus | 0.00           |
|         |        | 11/21/10                 | 12/04/10               | 12/09/10<br>05:00PM | Nexemptpubsaf1<br>Test12 |        | Resident Hall<br>Desk Officer | Public Safety                     | Chicago<br>Campus | 0.00           |
| Г       |        | 11/21/10                 | 12/04/10               | 12/09/10<br>05:00PM | Nexemptpubsaf2<br>Test13 |        | Staff Nonex<br>11             | Public Safety                     | Chicago<br>Campus | 0.00           |
|         | Г      | 11/21/10                 | 12/04/10               | 12/09/10<br>05:00PM | Nexemptadmin1<br>Test4   |        | Staff Nonex 1                 | Payroll                           | Chicago<br>Campus | 0.00           |
|         |        | 11/21/10                 | 12/04/10               | 12/09/10<br>05:00PM | Nexemptadmin2<br>Testő   |        | Staff Nonex 2                 | Soc, Anth and<br>Criminal Justice | Chicago<br>Campus | 0.00           |
|         |        | 11/21/10                 | 12/04/10               | 12/09/10<br>05:00PM | Nexemptadmin2<br>Testő   |        | Staff Nonex 3                 | History & Political<br>Science    | Chicago<br>Campus | 0.00           |
|         |        | 11/21/10                 | 12/04/10               | 12/09/10<br>05:00PM | Nexemptadmin2<br>Testő   |        | Staff Nonex 4                 | Soc, Anth and<br>Criminal Justice | Chicago<br>Campus | 0.00           |
|         |        | 11/21/10                 | 12/04/10               | 12/09/10<br>05:00PM | Nexemptmaint1<br>Test6   |        | Staff Nonex 5                 | Facilities<br>Management          | Chicago<br>Campus | 2.00           |
|         |        | 11/21/10                 | 12/04/10               | 12/09/10<br>05:00PM | Nexemptmaint2<br>Test7   |        | Staff Nonex 6                 | Facilities<br>Management          | Chicago<br>Campus | 0.00           |

• You may review your employee's time entry at any time during pay period.

 Once you access the student's timecard, the top of the "Time Entry" displays the Employee's name, Position Title, Pay Period End Date, Pay Cycle, Department, Location, and Approve by Date following below are the total hours entered each day by the employee.

| IPLOYEE              | S                   |                  |            |                      |                            |                         |                                                                                                    |                   | w            | elcome Tara! |            |
|----------------------|---------------------|------------------|------------|----------------------|----------------------------|-------------------------|----------------------------------------------------------------------------------------------------|-------------------|--------------|--------------|------------|
|                      |                     |                  |            | Time E               | ntry (XC                   | RWBHI                   | RS007A)                                                                                                    |                   |              |              |            |
| Employee             | e P<br>sk1 Test10 S | taff Nonex 8     | Pay Period | End Date<br>12/04/10 | Pay Cycle<br>Non-Exempt Ho | Depart<br>urly Building | ment Location<br>gs & Grounds Chicago Cr                                                                                                    | App<br>ampus 12/0 | rove By Date | Ą            |            |
| Leave Ty<br>Vacation | pe Leav             | e Balance        |            |                      |                            |                         |                                                                                                    |                   |              |              |            |
| Sick<br>Floating H   | oliday              |                  |            |                      |                            |                         |                                                                                                    |                   |              |              |            |
| Date                 | Day                 | Regular<br>Hours | Overtime   | Vacation             | Sick                       | Other<br>Time<br>Hours  | Other Time Types                                                                                                    | Shift<br>Hours    | Shift Type   |              | Ins<br>Lin |
| 11/21/10             | Sunday              |                  |            |                      |                            |                         |                                                                                                    |                   |              |              | Г          |
| 11/22/10             | Monday              | 4.00             |            | [                    | [                          | 3.50                    | Floating Holiday 🔛                                                                                                    |                   | -            | ×            | Г          |
| 11/23/10             | Tuesday             | 7.50             |            |                      |                            |                         |                                                                                                    |                   |              | ~            | Г          |
| 11/24/10             | Wednesday           | 7.50             |            |                      |                            |                         |                                                                                                    |                   |              | ×            | Г          |
| 11/25/10             | Thursday            |                  |            | 7.50                 |                            |                         |                                                                                                    |                   |              |              | Г          |
| 11/26/10             | Friday              | 7.50             | [          |                      |                            |                         |                                                                                                    |                   | [            | <b>V</b>     | Г          |
| 11/27/10             | Saturday            |                  |            |                      |                            |                         |                                                                                                    |                   |              | ~            | Г          |
| 11.00.110            | Sunday              |                  |            |                      |                            |                         |                                                                                                    |                   |              | ×            | Г          |
| 11/28/10             |                     |                  |            |                      |                            |                         | and the second second se |                   |              |              |            |

7. Supervisor should review their employees' time in and out by clicking the check box below that says "The employee has time in/out data. To review it, check the box" and then click the Submit button at the bottom of the screen.

| 11/30/10            | Tuesday                                                                                                    | 7.50            |                 |             |     |      |         |  |  |
|---------------------|----------------------------------------------------------------------------------------------------|-----------------|-----------------|-------------|-----|------|---------|--|--|
| 12/01/10            | Wednesday                                                                                                    | 7.50            |                 |             |     |      |         |  |  |
| 12/02/10            | Thursday                                                                                                    | 7.50            |                 |             |     |      |         |  |  |
| 12/03/10            | Friday                                                                                                    | 7.50            |                 |             |     |      |         |  |  |
| 12/04/10            | Saturday                                                                                                    |                 |                 |             |     |      |         |  |  |
| The e               | The employee has time in/out data. To review it, check the box Image: Comparison of the comparison of the co |                 |                 |             |     |      |         |  |  |
| Emplo               | oyee has elect                                                                                                    | ronically signe | d the time entr | as complete | No  |      |         |  |  |
| Supervisor D        | Decision                                                                                                    |                 |                 |             |     |      |         |  |  |
| Enter E-mai         | I Subject                                                                                                    |                 |                 |             |     |      |         |  |  |
| Supervisor Comments |                                                                                                    |                 |                 |             |     |      |         |  |  |
| Employee E          | imail Address                                                                                                    | comerci@:       | sxu.edu         |             |     |      |         |  |  |
|                     |                                                                                                    |                 |                 |             | SUE | вміт | <b></b> |  |  |

The following displays the detailed time in and out for the employee.

| Date     | Day       | Time In | Time Out | Insert Line |
|----------|-----------|---------|----------|-------------|
| 05/26/12 | Saturday  |         |          |             |
| 05/27/12 | Sunday    |         |          |             |
| 05/28/12 | Monday    | 08:00AM | 04:00PM  |             |
| 05/29/12 | Tuesday   | 08:30AM | 02:00PM  |             |
| 05/29/12 | Tuesday   | 03:00PM | 05:30PM  |             |
| 05/30/12 | Wednesday |         |          |             |
| 05/31/12 | Thursday  | 10:00AM | 06:00PM  |             |

- 8. Approve or reject your employee's timecard by using the Supervisor Decision drop down box.
  - If the supervisor approves the timecard then select Approve followed by clicking the Submit button.
  - If the supervisor rejects the timecard select Reject and then send an email stating the reasons in the comment box for the rejection followed by clicking the Submit button. Below is an example of the email sent to the employee:

| From: Smith, Lisa<br>Sent: Tuesday, August 28, 2015 11:20 AM<br>To: John.Anderson@evc.edu<br>Subject: Please delete 8/7/15 from your time card |
|----------------------------------------------------------------------------------------------------|
| Your supervisor has rejected your timecard for Student Asst. II, Math Lab with period ending on 08/31/15.                                      |
| Below are comments entered by your supervisor:                                                                                                 |
| You did not work on 8/7/15. Please remove it.<br>Thank you.                                                                                    |

- The employee will then have the opportunity to go back to their timecard and make corrections suggested by the supervisor and resubmit it for approval.
- Once you have approved the timecard, it can be modified by contacting DO Payroll.

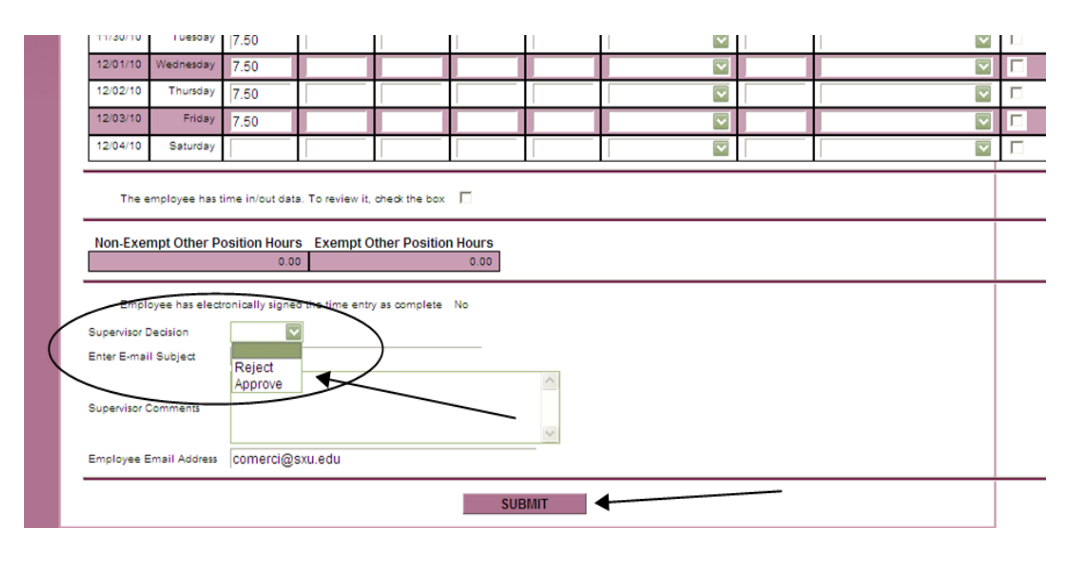

9. On the confirmation screen, click OK button.

| EMPLOYEES                                |              |
|------------------------------------------|--------------|
|                                          | Confirmation |
| Thank you for reviewing the time entries | ОК           |

10. Please log out when finished. Page 4 of 4